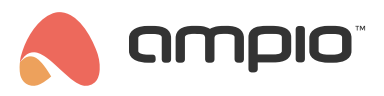

# Poradnik konfiguracji modułu M-RT-s

Numer dokumentu: PO-085 Wersja: 4.0 Data publikacji: 9 października 2024

Moduł M-RT-s służy do sterowania temperaturą w pomieszczeniach, umożliwia sterowanie wieloma strefami grzewczymi (od 1 do 32) oraz daje możliwość ustawiania harmonogramów i automatyzowania sterowania ogrzewaniem.

## Konfiguracja w Ampio Designer

Do konfiguracji należy użyć aplikacji Ampio Designer.

Na liście modułów wybieramy moduł z rodziny M-RT i wchodzimy w opcje (ikona zębatki).

| 🙆 GŁÓ   | WNE           |                         |                                      |        |                       |               |                |
|---------|---------------|-------------------------|--------------------------------------|--------|-----------------------|---------------|----------------|
| Pobierz | dane Restartu | uj urządzenia Ustawieni | a fabryczne                          |        | Q Szukaj              |               | ) 🕲 🗇 🗐 💭      |
| :       | MAC↑↓         | WŁASNY MAC N            | SYMBOL↑↓                             | SOFT↑↓ | NAZWA↑↓               | LOKALIZACJA ᡝ |                |
|         | 25            | 1                       | M-SERV-s, PCB: 9<br>(192.168.74.201) | 11622  | fd                    | \$            | > <del>©</del> |
|         | 1E48          | 1E48                    | M-RT-4s, PCB: 3                      | 10553  | Regulator Temperatury | ۰ (           | > @            |

Po przejściu do zakładki Parametry można między innymi zsynchronizować czas z innym modułem (np. z rodziny M-SERV).

| © GŁÓWNE ∠ TE              | EMP CONTROL (0_1e48) ×                                   |                                              |
|----------------------------|----------------------------------------------------------|----------------------------------------------|
| Funkcjonalności<br>Warunki | Synchronizacja czasu<br>Regulator temperatury            | Synchronizacja czasu                         |
| Parametry                  | Awaria ogrzewania                                        | Synchronizacja czasu M-SERV-s   MAC:1 - SERV |
|                            | Przywróć ustawienia fabryczne Wyślij parametry do modułu |                                              |
|                            | Wyślij parametry do:                                     |                                              |
|                            | 1e48 - TEMP CONTROL X X                                  |                                              |

Istnieje również możliwość ustawienia zachowania sterownika w przypadku uszkodzonego czujnika temperatury w podzakładce Awaria ogrzewania.

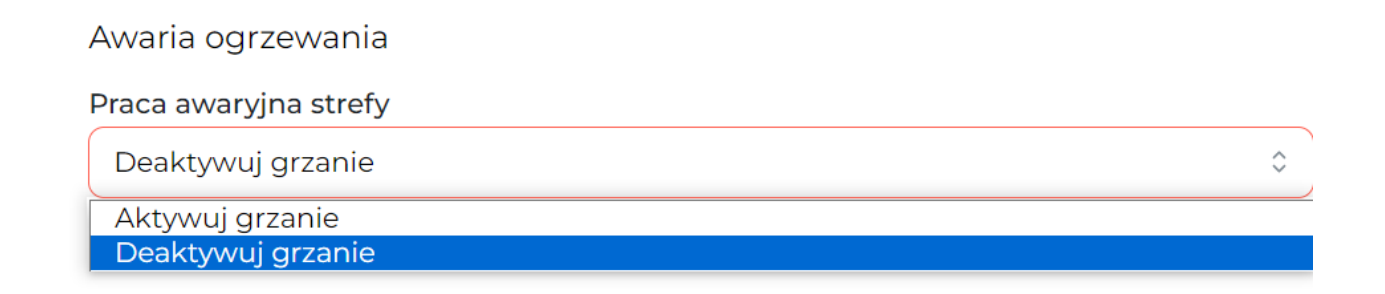

W podzakładce *Regulator temperatury* widzimy m.in. wszystkie dostępne strefy, możemy nadać im nazwę, wybrać typ regulatora dla strefy, oraz wybrać moduł z sieci CAN z którego odczytana zostanie aktualna temperatura. Następnie wybieramy numer czujnika temperatury dla tego modułu. Na podstawie danych z czujnika regulator steruje ogrzewaniem w danej strefie. Wprowadzamy również temperaturę zadaną na dzień i na noc (*Komfortowa i Ekonomiczna*). Możemy również modyfikować histerezę wpływająca na szybkość włączania/wyłączania ogrzewania.

| Regulator temperatury 1                                          | × izacje logika aplika     | ACJA USTAWIENIA    |                 |  |
|------------------------------------------------------------------|----------------------------|--------------------|-----------------|--|
| Stan początkowy strefy                                           |                            |                    |                 |  |
| Grzanie                                                          |                            |                    |                 |  |
| Ekonomiczna/Wyjazd Komfortowa<br>28,0 ^ 32,0                     | ^<br>~                     | ⑦ Regulator temper | atury           |  |
| Czujnik Histere<br>Urządzenie: 1 - SERV - Czujnik: 1 - tes 0 0,1 | vyślij parametry do modułu | 1<br>strefal       | Opis            |  |
| HARMONOGRAM                                                      |                            | Ustawienia<br>3    | Ustawienia<br>4 |  |
| Kopiuj do schowka Wklej ze schowk                                | ka                         |                    |                 |  |
|                                                                  |                            | Ustawienia         | Ustawienia      |  |

Ponadto, wchodząc w harmonogram możemy ręcznie ustalić dla dni tygodnia jakie godziny uznajemy za dzień, a jakie za noc.

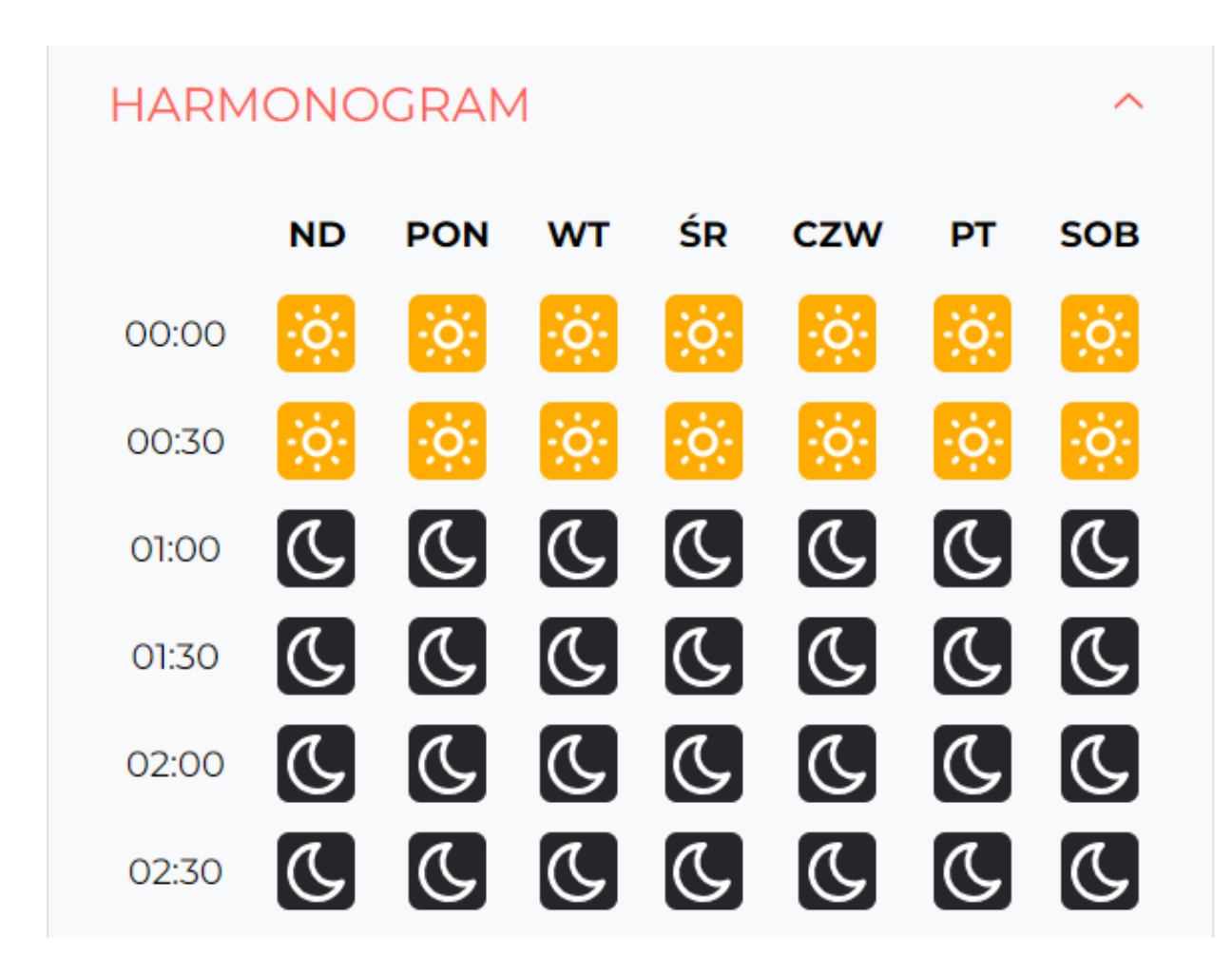

W zakładce Funkcjonalności po przejściu do Regulator możemy podejrzeć aktualny stan stref grzewczych.

| Funkcjonalności | Wejścia i wyjścia Flaga | Flaga 8 bit | Flaga 16 bit | Rolety |
|-----------------|-------------------------|-------------|--------------|--------|
| Warunki         | Czas MLED OC SA         | TEL         |              |        |
| Parametry       | 1. Nazwa                | Lokalizacja |              |        |
| Licencja        | biuro                   |             | \$           |        |
|                 | Aktywny                 |             |              |        |
|                 | Zadana                  |             |              |        |
|                 | 19.0                    |             |              |        |
|                 |                         |             |              |        |
|                 | Aktualna 25.5           |             |              |        |
|                 | Różnica -6.5            |             |              |        |
|                 | Tryb                    |             |              |        |
|                 | W trakcie pracy OFF     |             |              |        |
|                 | Blokada 🛑 off           |             |              |        |
|                 | Chłodzenie err          |             |              |        |
|                 |                         |             |              |        |

#### Natomiast w podzakładce Czas, aktualnie ustawiony czas.

| GŁÓWNE ∠ TE     | MP CONTROL (0_1e48) × |                |      |             |                |
|-----------------|-----------------------|----------------|------|-------------|----------------|
| Funkcjonalności | Flaga Regulator       | Czas           |      |             |                |
| Warunki         |                       |                |      | Q Szukaj    |                |
| Parametry       | NUMER                 | PREFIKS        | OPIS | LOKALIZACJA | WIZUALIZACJA   |
|                 | 1                     | Data i czas    |      |             | 5/1/2024 12:50 |
|                 | 1                     | Rok            |      |             | 24             |
|                 | 1                     | Miesiąc        |      |             | 1              |
|                 | 1                     | Dzień miesiąca |      |             | 5              |
|                 | 1                     | Dzień tygodnia |      |             | 5              |
|                 | 1                     | Godzina        |      |             | 12             |
|                 | 1                     | Minuta         |      |             | 50             |
|                 | 1                     | Dzień/noc      |      |             | 1              |
|                 |                       |                |      |             |                |

#### Warunki

Moduł M-RT-s daje dodatkowo możliwość tworzenia warunków w konfiguratorze zależnych od czasu lub od sterowania strefami grzewczymi.

Warunki mogą aktywować się np. w nocy, w konkretnym miesiącu czy o zadanej godzinie.

| # | WYZWALACZ    | TYP WEJŚCIA | NUMERY WEJŚĆ        | FUNKCJA         | AKTOR      | TYP WYJŚCIA | NUMERY WYJŚ                    | Ć FUNKCJA | TYI      | P           |
|---|--------------|-------------|---------------------|-----------------|------------|-------------|--------------------------------|-----------|----------|-------------|
| ~ | Stwórz waru  | nek ———     |                     | <b>C</b>        | Stwórz fun | kcję ———    |                                |           | - (1)    | Zatwierdź   |
| ⚠ | TEMP CONT \$ | Czas \$     | E Dzień/noc 🗸 🖌 🕀 🗙 | Funkcja Pod ≎ → | SERV       | Flaga     C | : <u>:</u> 1. × <del>:</del> × | Prosta C  | Zmień st | an ≎ 🔅<br>⊳ |

#### Reakcje urządzenia

Za pomocą warunków możemy również wywołać pewne funkcje dla sterownika M-RT-s np. zmianę wartości zadanej do następnej zmiany z harmonogramu.

|        |       |                |                 | - 3          |                      |                 |        |                                     |
|--------|-------|----------------|-----------------|--------------|----------------------|-----------------|--------|-------------------------------------|
| SERV C | Flaga | ≎ 🚺 1. 🔽 🗙 🕂 🗙 | Funkcja Pod ♀ → | TEMP CONT \$ | Regulator $\Diamond$ | : Aktywny × ⊕ × | Prosta | 0 Ustaw dc0 🚳 🖉                     |
|        |       |                |                 |              |                      |                 |        | Ustaw na czas                       |
|        |       |                |                 |              |                      |                 |        | Ustaw do zmiany w harmon<br>ogramie |
|        |       |                |                 |              |                      |                 |        | Zmień tryb wakacje                  |
|        |       |                |                 |              |                      |                 |        | Włącz harmonogram                   |
|        |       |                |                 |              |                      |                 |        | Ustaw blokadę                       |
|        |       |                |                 |              |                      |                 |        | Ustaw wakacje                       |
|        |       |                |                 |              |                      |                 |        |                                     |

### Konfiguracja aplikacji mobilnej

Aby sterować ogrzewaniem modułu M-RT-s z aplikacji mobilnej Ampio UNI należy dodać odpowiedni obiekt do grupy.

Z lewej strony ekranu, należy rozwinąć listę dla urządzenia M-RT-s i przeciągnąć odpowiednią strefę do wybranej grupy w drugiej kolumnie, następnie należy wybrać *Zapisz* w prawej górnej części ekranu.

| nmpio"                 |    | URZĄDZENIA I     | OKALIZACJE LO | DGIKA | APLIKACJA USTAWIENIA    | -      |           | Zapisz PL v                           |      |
|------------------------|----|------------------|---------------|-------|-------------------------|--------|-----------|---------------------------------------|------|
| Q                      |    | Q                | (+)           |       |                         | Dad    | hhaard    |                                       |      |
| > (M-SERV-s) SERV (25) |    | V Dashboard (0)  |               |       |                         | Das    | snpoard   |                                       |      |
|                        | 8) | 1.strefal (56)   |               |       |                         |        |           |                                       |      |
| > flaga                |    | > NIEPOGRUPOWANE |               |       |                         |        |           |                                       |      |
| ✓ regulator            |    |                  |               | Doda  | aj urządzenia do grupy: | Szukaj |           |                                       | ~    |
| 1.strefal              |    |                  |               |       |                         |        | -         |                                       |      |
| 2.                     |    |                  |               | ID    | NAZV                    | VA     | ТҮР       | USTAWIENIA                            | USUN |
| 3.                     |    |                  |               | 56    | lstrefal                |        | regulator | <b>@</b>                              | កា   |
| 4.                     |    |                  |               | 50    | 1.Screitar              |        | regulator | · · · · · · · · · · · · · · · · · · · |      |
| > (ENOCEAN) (3)        |    |                  |               |       |                         |        |           |                                       |      |
| > (WL-OC-RGBW1p) (2)   |    |                  |               |       |                         |        |           |                                       |      |

## Konfiguracja w Smart Home Konfigurator oraz Smart Home Manager\*

\*od stycznia 2024 roku oprogramowania Smart Home Konfigurator i Smart Home Manager nie są już rozwijane. Zaleca się korzystanie z nich tylko w uzasadnionych przypadkach.

Na liście modułów wybieramy moduł M-RT i wchodzimy w Parametry urządzenia.

| 💏 Am    | pio SmartH   | ome konfig | jurator urządzeń ver. 5.0.0.4681 |                     |                           |            |       |               |               |     |       |       |                     | - 1                                                                | X                      |
|---------|--------------|------------|----------------------------------|---------------------|---------------------------|------------|-------|---------------|---------------|-----|-------|-------|---------------------|--------------------------------------------------------------------|------------------------|
| Plik U  | rządzenie    | Projekt N  | Varzędzia Język                  |                     |                           |            |       |               |               |     |       |       |                     |                                                                    |                        |
| Lista u | ządzeń w s   | sieci:     |                                  |                     |                           |            |       |               |               |     | Twoje | oprog | gramowanie jest akt | ualne Wsparcie zdalr                                               | e - pobierz            |
| Szu     | kaj poniżej: |            |                                  |                     | Kolumna wyszukiwania: Naz | wa urządze | nia V |               | Szukaj opisów |     |       |       |                     |                                                                    |                        |
| LP      | MAC          | LOCAL      | ▲ Тур                            | Nazwa               |                           | PCB        | Soft  | Bufor         | U zas/Temp    | pps | Prot  | Statu | IS                  |                                                                    |                        |
| 1       | B378         | 1          | U010 MSERV (192.168.76.47)       | domowyJaś           |                           | 7          | 11503 | 16384 2% (14) | 11,9V         | 0,0 | 23    | 44    | 2 🗉 📃               |                                                                    |                        |
| 2       | A4DE         | A4DE       | U023 MRT-32s                     | emerte              |                           | 3          | 10522 | 4096 0% (0)   | 11,9V         | 0,0 | 20    | -     |                     | Monitor urządz                                                     | enia                   |
| 3       | 25           | 25         | U044 MSENS                       |                     |                           | 2          | 10006 | 1024 0% (0)   |               | 0,0 | 22    |       | ŧ ≣E                |                                                                    |                        |
| 4       | B973         | B973       | U044 MSENS                       | pomiar              |                           | 3          | 47    | 16384 0% (2)  |               | 0,0 | 22    | - 3   | \$ 🖩 🖻 💼            | ~o                                                                 |                        |
| 5       | CF98         | CF98       | U044 MSENS                       |                     |                           | 3          | 47    | 16384 0% (0)  |               | 0,0 | 22    | - 3   | \$ 🖩 🖻 💼            | Konfigurator urzą                                                  | dzenia                 |
| 6       | 50BA         | 50BA       | U051 MDOT-M4+                    |                     |                           | 2          | 10231 | 1024 0% (0)   | 12,2V         | 0,0 | 13    | 8 🟅   | ŧ ≣E                | A 1                                                                |                        |
|         |              |            |                                  |                     |                           |            |       |               |               |     |       |       |                     | Parametr <u>y</u> urząd                                            | zenia                  |
|         |              |            |                                  |                     |                           |            |       |               |               |     |       |       |                     |                                                                    |                        |
|         |              |            |                                  |                     |                           |            |       |               |               |     |       |       |                     | No.                                                                |                        |
|         |              |            |                                  |                     |                           |            |       |               |               |     |       |       |                     | Monitor sied                                                       | i                      |
|         |              |            |                                  |                     |                           |            |       |               |               |     |       |       |                     | Q                                                                  |                        |
|         |              |            |                                  |                     |                           |            |       |               |               |     |       |       |                     | Szukai urzadz                                                      | eń                     |
|         |              |            |                                  |                     |                           |            |       |               |               |     |       |       |                     |                                                                    |                        |
|         |              |            |                                  |                     |                           |            |       |               |               |     |       |       |                     |                                                                    |                        |
|         |              |            |                                  |                     |                           |            |       |               |               |     |       |       |                     |                                                                    |                        |
|         |              |            |                                  |                     |                           |            |       |               |               |     |       |       |                     | Debuger:                                                           |                        |
|         |              |            |                                  |                     |                           |            |       |               |               |     |       |       |                     | Ampio SmartHome ko<br>urządzeń ver. 5.0.0.<br>Interfejs rozpoznany | nfigurator<br>4681<br> |
|         | 32%          | PCB: 2     | SOFT: 321 SN: D30AG6I4 (9,49ki   | bps 32,3%   Max: 9, | 49kbps 32,3%)             |            |       | 0             |               |     |       |       |                     |                                                                    |                        |

W zakładce *Podstawowe* możemy m.in. pobrać aktualny czas z komputera do modułu czy wprowadzić współrzędne obiektu (pomaga to w ustaleniu prawidłowych czasów wschodów i zachodów słońca). Istnieje również możliwość ustawienia zachowania sterownika w przypadku uszkodzonego czujnika temperatury oraz opcja synchronizowania czasu z innym modułem.

| 📧 Parametry urządzenia-MAC: 00004053/LOC: 00004053 Wersja aplikacji: 5.0.0.2659                         | _ | × |
|----------------------------------------------------------------------------------------------------|---|---|
| Podstawowe Regulator temperatury FLAGI                                                                  |   |   |
| Zachowanie sterownika przy uskodzonym czujniku temperatury:<br>Wyłącz działanie strefy ~                |   |   |
| Czas urządzenia:<br>2021-09-02 Czwartek 11:16<br>Ustaw z PC                                             |   |   |
| Synchronizacja czasu: Brak wyboru ~                                                                     |   |   |
| Położenie geograficzne [+/-180,00°]                                                                     |   |   |
| Szerokość:         53.40         Długość:         14.50         Strefa czasowa [+/- 720min]:         60 |   |   |

W zakładce *Regulator temperatury* widzimy m.in. wszystkie dostępne strefy, możemy nadać im nazwę, wybrać typ regulatora dla strefy, oraz wybrać moduł z sieci CAN z którego odczytana zostanie aktualna temperatura. Następnie wybieramy numer czujnika temperatury dla tego modułu. Na podstawie danych z czujnika regulator steruje ogrzewaniem w danej strefie. Wprowadzamy również temperaturę zadaną na dzień i na noc. Możemy również modyfikować histerezę wpływająca na szybkość włączania/wyłączania. Ponadto możemy ręcznie ustalić dla dni tygodnia jakie godziny uznajemy za dzień a jakie za noc.

| istawowe | Regu   | lator t | emper      | atury | FL/    | AGI    |       |      |       |        |       |        |      |     |     |   |    |     |     |     |    |     |     |       |      |     |     |     |     |     |      |      |       |       |                                         |     |     |     |
|----------|--------|---------|------------|-------|--------|--------|-------|------|-------|--------|-------|--------|------|-----|-----|---|----|-----|-----|-----|----|-----|-----|-------|------|-----|-----|-----|-----|-----|------|------|-------|-------|-----------------------------------------|-----|-----|-----|
| 1 2      |        | 3       | 4          |       |        |        |       |      |       |        |       |        |      |     |     |   |    |     |     |     |    |     |     |       |      |     |     |     |     |     |      |      |       |       |                                         |     |     |     |
| refa nr  | 1      |         |            | Try   | /b reg | julato | ra:   |      |       |        | Urząd | Izenie | 2:   |     |     |   |    |     |     |     |    |     | c   | zujni | k:   |     |     |     |     |     |      |      |       | Dzier | ń                                       | Noc |     |     |
| Opis:    | Opis s | trefy   |            | D     | wust   | awny   | /     |      |       | $\sim$ | 000   | 0B34   | 10¦M | DOT | -M1 |   |    |     |     |     |    | `   | ~   | 1 (   | OCFB | 597 | 5   | ggg | ~   |     | Temp | erat | tury: | 22,(  | D                                       | 18, | 0   | ]   |
| stereza  | (±):   | ),2     | °C         |       | Błąd   | regu   | lacji | [W = | = Tza | ad -   | Tmie  | rz]:   | BD   |     |     |   |    |     |     |     |    |     |     |       |      |     |     |     |     | _   |      |      |       |       |                                         |     |     |     |
| rmonog   | ıram:  |         | <b>*</b> ( | Dzień |        |        | C     | Noc  |       |        |       |        |      |     |     |   |    |     |     |     |    |     |     |       |      |     |     |     |     |     |      |      |       |       |                                         |     |     |     |
| 8        | 8      | 8 8     | 8          | 8 8   | 8 8    | 8      | 8     | 8 8  | 8     | ස      | 8     | 88     | 3 8  | 8   | റ്റ | 8 | 8  | 8 8 | 8 8 | റ്റ | 88 | 3 8 | 3 8 | 8     | റ്റ  | 8   | 3 8 | 8 8 | 8 8 | ස   | 8    | 8    | 8     | 3 8   | 3 8                                     | 8   | 8   | 3   |
| 8        | 8      | 010     | 02:1       | 50    | 8      | 04:1   | 64    | 5 6  | 8     | 8      | 60    | 6 8    | 8 8  | 60  | 8   | ä | 9  | 1 3 | 2   | 12  | Ξ. | 1   | 4   | 12    | ň    | 19  | 9   | 1   | 8   | 100 | 191  | 61   | 8     | 8 5   | 5 12                                    | ä   | 8   | 3   |
| i C      | . C (  | L L     | 6          | cc    | . ι    | C      | C     | 5    | . (   | C      | C     | C (    | (    | . C | C   | C | (  | 5   | . ι | C   | (  | 6   | 5   | C     | C    | C   | (   | . ( | . ( | C   | C    | C    | C     | 6     | . (                                     | . C | (   | Ľ   |
| t 🤇      | . C (  | c c     | C          | c     | . C    | C      | C     | (    | . ι   | C      | C     | (      | 6    | . C | C   | C | (  | 5   | . C | C   | C  | (   | 5   | C     | C    | C   | 6   | . ( | . C | C   | C    | C    | C     | 6     | . (                                     | . ι | (   | -   |
| C        |        | cc      | C          | c     | . C    | C      | C     | C    | . C   | C      | C     | C      |      | . C | C   | C | c  |     | . C | C   | C  | 5   | 5   | C     | C    | C   | 5   | - ( | . C | C   | C    | C    | C     | 6     | - (                                     | C   | C   | - 1 |
| Ć        | , C (  | ĻÇ      | C          | Ç     | , c    | Ċ      | ç     | ļ    | Ç,    | Ç      | C     | C C    | ĻÇ   | Ç,  | ç   | ç | ç  | ĻÇ  | ĻÇ  | ç   | ç  | - 9 | ĻÇ  | ç     | ç    | ç   | 5   | - ( | ۰Ç  | ć   | C    | ç    | ç     | 5     | ĻÇ                                      | Ç   | ç   | 2   |
| Ļ        | 2      |         | 2          | ĻĻ    | ÷      | 2      | 2     |      | ÷     | ç      | 2     | 2      |      | ÷   | ç   | ç | 22 |     | Ļ   | ۲   | 22 |     |     | 2     | ۲    | 2   | -   |     |     | ç   | ç    | 2    | 2     |       | ŗ                                       | ç   | 22  | 2   |
|          | 2      |         | 2          | 22    | ~~     | ~      | 2     |      | ~~    | ~      | 2     | 22     | ~    | ~~  | č   | č | 22 | ~   | ~~  | č   | 22 | 2   | ~   | 2     | č    | 2   |     | ~   | ~~  | ~   | č    | 2    | 2     |       | ~~~~~~~~~~~~~~~~~~~~~~~~~~~~~~~~~~~~~~~ | ~   | 22  | 1   |
|          |        |         | •          | ~ `   |        | •      | •     |      |       | •••    | •     |        |      |     | •   | • |    |     |     | •   | -  |     |     | -     | •    | •   |     |     |     | -   | •    | •••  |       |       |                                         | ••• | ••• | -   |
|          |        |         |            |       |        |        |       |      |       |        |       |        |      |     |     |   |    |     |     |     |    |     |     |       |      |     |     |     |     |     |      |      |       |       |                                         |     |     |     |

Ustawienia harmonogramu możemy przepisać do pozostałych stref lub ustawiać każdą oddzielnie.

Zakładka FLAGI daje możliwość sterowania flagami tak jak w innych modułach systemu Ampio.

#### Warunki

Moduł M-RT-s daje dodatkowo możliwość tworzenia warunków w konfiguratorze zależnych od czasu lub od sterowania strefami grzewczymi.

Warunki mogą aktywować się np. w nocy, w konkretnym miesiącu czy o zadanej godzinie.

| Warmack MAC: 00004052/LOC: 00004052 Warris aplikaciji 5.0.0.2650                                                                                                    | ×                                                                                                    |
|----------------------------------------------------------------------------------------------------|----------------------------------------------------------------------------------------------------|
| Definicia informacii wymuszającej. IIWAGAIII w tym oknie zaznączamy tylko to, na (                                                                                                    | n chceniv zareanować                                                                                      |
|                                                                                                    | Funkcje                                                                                                   |
| Veg unit       Veg unit         Zegar czasu rzeczywistego:       2021-09-02 Czwartek 11:24 Dzień         Ustaw z PC       Rok:       =       2021         Miesiąc:       =       02       Dzień tygodznia:       =       02         Dzień tygodznia:       =       02       Dzień tygodznia:       =       02         Ozień tygodznia:       =       02       Dzień tygodznia:       =       11         Minuta:       =       24       24       11 | Rodzaj operacji logicznej:<br>(AND) WSZYSTKIE V<br>Rodzaj analizy wyniku warunku:<br>Funkcja podstawowa V |
|                                                                                                    | Z Pobierz nazwy V X                                                                                       |
|                                                                                                    | Zapisz nazwy Zatwierdź Zamknij                                                                            |
|                                                                                                    |                                                                                                    |

Na poniższym zrzucie tworzony jest warunek od aktywnej strefy (sprawdzamy czy ogrzewanie dla strefy jest aktywne).

| Warunek-MAC: 00004053/LOC: 00004053 Wersia aplikacii: 5.0.0.2659                                                                                                    | ×                                                                                                    |
|----------------------------------------------------------------------------------------------------|----------------------------------------------------------------------------------------------------|
| Definicja informacji wymuszającej. UWAGA!!! w tym oknie zaznaczamy tylko to, na co chcemy zare                                                                           | agować                                                                                                    |
| 🖁 Reg temp. 🕚 Zegar 📘 Flagi Bin                                                                                                    | Funkcje                                                                                                    |
| Wysterowanie stref Monitor stref                                                                                                    | Rodzaj operacij logicznej:                                                                                                    |
| 1 Opis     Zad:     18,0     2 Opis     Zad:     18,0     3 Opis     Zad:     BD       Image: Akt     Tryb:     AUTO     Akt     Tryb:     AUTO     Akt     Tryb:     BD | (AND) WSZYSTKIE  Rodzaj analizy wyniku warunku:                                                                                                    |
| Akt Tryb: AUTO Akt Tryb: BD                                                                                                    | Rodzaj analizy wyniku warunku:<br>Funkcja podstawowa<br>Odliczanie czasu twania warunku <0,1 - 25,5 > s<br>Zliczanie wystąpień warunku do 255<br>Zmiana stanu warunku<br>Podstawowa z negacją<br>Maksymalny czas impulsu <0,1 - 25,5 > s<br>Długi czas trwania warunku <0,1 - 167772,15 > s |
|                                                                                                    | Pobierz nazwy  X  X                                                                                                    |
|                                                                                                    | Zatwierdz Zamknij                                                                                                    |
|                                                                                                    |                                                                                                    |

Kolejną możliwością tworzenia warunków jest przyrównanie temperatur (zadanej czy zmierzonej) do założonych wartości.

| Warunek-MAC: 00004053/LOC: 00004053 Wersja aplikacji: 5.0.0.2659                                                                                                    |                                                                                                    | × |
|----------------------------------------------------------------------------------------------------|----------------------------------------------------------------------------------------------------|---|
| Definicja informacji wymuszającej. UWAGA!!! w tym oknie zaznaczamy tylko to, na co chcemy zarea                                                                                                    | agować                                                                                                    |   |
| 🖁 Reg temp. 🕒 Zegar 📘 Flagi Bin                                                                                                    | Funkcje                                                                                                    |   |
| Wysterowanie stref Monitor stref                                                                                                    |                                                                                                    |   |
| Wybór strefy:                                                                                                    | Kodzaj operacji logicznej:                                                                                                    |   |
| Strefa nr 1 V                                                                                                    |                                                                                                    |   |
| Strefanr 1     T. zad. (-99,9125,5)   Pomiar   18,0°C     Pomiar   Błąd     Output   Output   Output   Caranie     Grzanie     Grzanie     Aktywna     Pasywna     Caranie     Caranie <th>Rodzaj analizy wyniku warunku:<br/>Funkcja podstawowa<br/>Odliczanie czasu trwania warunku &lt;0,1 - 25,5&gt; s<br/>Zliczanie wystapić warunku do 255<br/>Zmiana stanu warunku<br/>Podstawowa z negacją<br/>Maksymalny czasi mpulsu &lt;0,1 - 25,5&gt; s<br/>Długi czas trwania warunku &lt;0,1 - 167772,15&gt; s</th> <th></th> | Rodzaj analizy wyniku warunku:<br>Funkcja podstawowa<br>Odliczanie czasu trwania warunku <0,1 - 25,5> s<br>Zliczanie wystapić warunku do 255<br>Zmiana stanu warunku<br>Podstawowa z negacją<br>Maksymalny czasi mpulsu <0,1 - 25,5> s<br>Długi czas trwania warunku <0,1 - 167772,15> s |   |
|                                                                                                    | Pobierz nazwy 🗸 X<br>Zapisz nazwy Zatwierdź Zamknij                                                                                                    |   |
|                                                                                                    |                                                                                                    |   |

#### Reakcje urządzenia

Za pomocą warunków możemy również wywołać pewne funkcje dla sterownika M-RT-s np. zmianę wartości zadanej do następnej zmiany z harmonogramu.

|         | Tagi binan            | 18.0           |         | 754                   | PD             | 2 Opin  | 724                   | PD             | ^ | Funkcia:                                                                   |
|---------|-----------------------|----------------|---------|-----------------------|----------------|---------|-----------------------|----------------|---|----------------------------------------------------------------------------|
|         | Pom:<br>Tryb:         | 25,1<br>MAN    |         | Pom:<br>Tryb:         | BD<br>BD       |         | Pom:<br>Tryb:         | BD<br>BD       |   | MRT Inc/Dec                                                                |
| 4 Opis  | Zad:<br>Pom:<br>Tryb: | BD<br>BD<br>BD | 5 Opis  | Zad:<br>Pom:<br>Tryb: | BD<br>BD<br>BD | 6 Opis  | Zad:<br>Pom:<br>Tryb: | BD<br>BD<br>BD |   | Operacja:<br>+ Inkrementuj (zwiększ) do zmiany harmonogramu 🗸 🗸            |
| 7 Opis  | Zad:<br>Pom:<br>Tryb: | BD<br>BD<br>BD | 8 Opis  | Zad:<br>Pom:<br>Tryb: | BD<br>BD<br>BD | 9 Opis  | Zad:<br>Pom:<br>Tryb: | BD<br>BD<br>BD |   | Interwał skoku (0,01 -2,55) s:<br>0,01 OK<br>Wielkość skolu (0,1 25.5) °C: |
| 10 Opis | Zad:<br>Pom:<br>Tryb: | BD<br>BD<br>BD | 11 Opis | Zad:<br>Pom:<br>Tryb: | BD<br>BD<br>BD | 12 Opis | Zad:<br>Pom:<br>Tryb: | BD<br>BD<br>BD |   | 0,1 OK<br>Wartość graniczna                                                |
| 13 Opis | Zad:<br>Pom:<br>Tryb: | BD<br>BD<br>BD | 14 Opis | Zad:<br>Pom:<br>Tryb: | BD<br>BD<br>BD | 15 Opis | Zad:<br>Pom:<br>Tryb: | BD<br>BD<br>BD |   | 119,9                                                                      |
| 16 Opis | Zad:<br>Pom:<br>Tryb: | BD<br>BD<br>BD | 17 Opis | Zad:<br>Pom:<br>Tryb: | BD<br>BD<br>BD | 18 Opis | Zad:<br>Pom:<br>Tryb: | BD<br>BD<br>BD |   |                                                                            |
| 19 Opis | Zad:<br>Pom:<br>Tryb: | BD<br>BD<br>BD | 20 Opis | Zad:<br>Pom:<br>Tryb: | BD<br>BD<br>BD | 21 Opis | Zad:<br>Pom:<br>Tryb: | BD<br>BD<br>BD |   |                                                                            |
| 22 Opis | Zad:<br>Pom:<br>Tryb: | BD<br>BD<br>BD | 23 Opis | Zad:<br>Pom:<br>Tryb: | BD<br>BD<br>BD | 24 Opis | Zad:<br>Pom:<br>Tryb: | BD<br>BD<br>BD |   |                                                                            |
| 25 Opis | Zad:                  | BD             | 26 Opis | Zad:                  | BD             | 27 Opis | Zad:                  | BD             | ~ |                                                                            |

Pozostałe funkcje to np. zmiana grzanie/chłodzenie czy ustawienie trybu Wyjazd.

| Reakcja urządzenia- MAC: 0000A4DE/LOC<br>DEFINICJA SPOSOBU DZIAŁANIA M | keakcja urządzenia- MAC: 0000A4DE/LOC: 0000A4DE ver: 5.0.0.4183 × |                  |                                |                                                                                                    |  |  |  |  |  |
|------------------------------------------------------------------------|-------------------------------------------------------------------|------------------|--------------------------------|----------------------------------------------------------------------------------------------------|--|--|--|--|--|
| 🔋 Reg temp. 📘 Flagi binarne 🤺 Z                                        | Zdarzenia                                                         |                  |                                |                                                                                                    |  |  |  |  |  |
| > 1 Opis Zad: 18,0<br>Pom: 25,2<br>Tryb: MAN                           | 2 Opis Zad: BD<br>Pom: BD<br>Tryb: BD                             | 3 Opis P         | Zad: BD<br>Pom: BD<br>ryb: BD  | Funkcja:<br>MRT Podstawowa                                                                         |  |  |  |  |  |
| 4 Opis Zad: BD<br>Pom: BD<br>Tryb: BD                                  | 5 Opis Zad: BD<br>Pom: BD<br>Tryb: BD                             | 6 Opis P         | Zad: BD<br>Pom: BD<br>Pryb: BD | Operacja:<br>Ustaw na wartość do zmiany w harmonogramie<br>Ustaw na wartość czasowa                |  |  |  |  |  |
| 7 Opis Zad: BD<br>Pom: BD<br>Tryb: BD                                  | 8 Opis Zad: BD<br>Pom: BD<br>Tryb: BD                             | 9 Opis P         | Zad: BD<br>Pom: BD<br>iryb: BD | Ustaw na wartość do zmiany w harmonogramie<br>Wyjazd Zm stan<br>Włącz harmonogram<br>Włącz Riekada |  |  |  |  |  |
| 10 Opis Zad: BD<br>Pom: BD<br>Tryb: BD                                 | 11 Opis     Zad:     BD       Pom:     BD       Tryb:     BD      | 12 Opis P<br>D T | Zad: BD<br>Pom: BD<br>Fryb: BD | Wyjazd Usław<br>Wyjazd Wyłącz<br>Usław wartość na stałe                                            |  |  |  |  |  |
| 13 Opis Zad: BD<br>Pom: BD<br>Tryb: BD                                 | 14 Opis     Zad:     BD       Pom:     BD       Tryb:     BD      | 15 Opis P<br>D T | Zad: BD<br>Pom: BD<br>Fryb: BD | Ustaw grzanie<br>Ustaw chłodzenie<br>Zmien stan grzanie/chłodzenie                                 |  |  |  |  |  |
| 16 Opis Zad: BD<br>Pom: BD<br>Tryb: BD                                 | 17 Opis     Zad:     BD       Pom:     BD       Tryb:     BD      | 18 Opis P<br>T   | Zad: BD<br>Pom: BD<br>Fryb: BD |                                                                                                    |  |  |  |  |  |
| 19 Opis Zad: BD<br>Pom: BD<br>Tryb: BD                                 | 20 Opis Zad: BD<br>Pom: BD<br>Tryb: BD                            | 21 Opis P<br>D T | Zad: BD<br>Pom: BD<br>Fryb: BD |                                                                                                    |  |  |  |  |  |
| 22 Opis Zad: BD<br>Pom: BD<br>Tryb: BD                                 | 23 Opis Zad: BD<br>Pom: BD<br>Tryb: BD                            | 24 Opis P<br>T   | Zad: BD<br>Pom: BD<br>Tryb: BD |                                                                                                    |  |  |  |  |  |
| 25 Opis Zad: BD                                                        | 26 Opis Zad: BD                                                   | 27 Opis          | Zad: BD 🗸                      |                                                                                                    |  |  |  |  |  |
|                                                                        |                                                                   | [                | Nobierz nazwy                  | 🜠 Zapisz nazwy 🗸 Zatwierdź 🗙 Zamknij                                                               |  |  |  |  |  |

## Sterowanie z aplikacji Ampio UNI

Aby sterować ogrzewaniem modułu M-RT-s z aplikacji mobilnej Ampio UNI należy dodać odpowiedni obiekt do grupy.

Tworzymy nowy obiekt w ASH Manager i przypisujemy go do urządzenia M-RT-s. W kolumnie *Numer* możemy również wybrać numer strefy którą chcemy sterować.

|             |         |            |         | De la sta        |            |                 |             |
|-------------|---------|------------|---------|------------------|------------|-----------------|-------------|
| Urządzenia  | + Dodaj | Usuń       | Kopiuj  | Po wszystki      | <u>m</u> ▼ |                 | Filtruj     |
| Użytkownicy | Id      | Urządzenie | Opis    | Czas włączenia[x | Numer      | Typ komponentu  | Ustawienia  |
| Lokalizacje | 475     | c6df:      | wyj 105 | 0                | 105        | Przełącznik     | Ustawienia  |
| Commen      | 476     | c6df:      | wyj 106 | 0                | 106        | Przełącznik     | Ustawienia  |
| Grupy       | 477     | c6df:      | wyj 107 | 0                | 107        | Przełącznik     | Ustawienia  |
| Objekty     | 478     | c6df:      | wyj 108 | 0                | 108        | Przełącznik     | Ustawienia  |
| osiency     | 479     | c6df:      | wyj 109 | 0                | 109        | Przełącznik     | Ustawienia  |
| Sceny       | 480     | c6df:      | wyj 110 | 0                | 110        | Przełącznik     | Ustawienia  |
| Come annala | 481     | c6df:      | wyj 111 | 0                | 111        | Przełącznik     | Ustawienia  |
| Grupowanie  | 482     | c6df:      | wyj 112 | 0                | 112        | Przełącznik     | Ustawienia  |
| Powiazania  | 483     | c6df:      | wyj 113 | 0                | 113        | Przełącznik     | Ustawienia  |
|             | 484     | c6df:      | wyj 114 | 0                | 114        | Przełącznik     | Ustawienia  |
| Akcje       | 485     | c6df:      | wyj 115 | 0                | 115        | Przełącznik     | Ustawienia  |
| Internatio  | 486     | c6df:      | wyj 116 | 0                | 116        | Przełącznik     | Ustawienia  |
| шtegracje   | 487     | c6df:      | wyj 117 | 0                | 117        | Przełącznik     | Ustawienia  |
| Rony        | 488     | c6df:      | wyj 118 | 0                | 118        | Przełącznik     | Ustawienia  |
| ję <b>,</b> | 489     | c6df:      | wyj 119 | 0                | 119        | Przełącznik     | Ustawienia  |
| Zasoby      | 490     | c6df:      | wyj 120 | 0                | 120        | Przełącznik     | Ustawienia  |
|             | 491     | c6df:      | wyj 121 | 0                | 121        | Przełącznik     | Ustawienia  |
|             | 492     | c6df:      | wyj 122 | 0                | 122        | Przełącznik     | Ustawienia  |
|             | 493     | c6df:      | wyj 123 | 0                | 123        | Przełącznik     | Ustawienia  |
|             | 494     | c6df:      | wyj 124 | 0                | 124        | Przełącznik     | Ustawienia  |
|             | 495     | c6df:      | wyj 125 | 0                | 125        | Przełącznik     | Ustawienia  |
|             | 496     | c6df:      | wyj 126 | 0                | 126        | Przełącznik     | Ustawienia  |
|             | 497     | c6df:      | wyj 127 | 0                | 127        | Przełącznik     | Ustawienia  |
|             | 498     | c6df:      | wyj 128 | 0                | 128        | Przełącznik     | Ustawienia  |
|             | 499     | c6df:      | wej 1   | 0                | 1          | Wejście liniowe | Ustawienia  |
|             | 756     | c6e5:      | wej 1   | 0                | 1          | Wejście liniowe | Ustawienia  |
|             | 1013    | c6e4:      | wej 1   | 0                | 1          | Wejście liniowe | Ustawienia  |
|             | 1270    | c6e2:      | wej 1   | 0                | 1          | Wejście liniowe | Ustawienia  |
|             | 1527    | c6e1:      | wej 1   | 0                | 1          | Wejście liniowe | Ustawienia  |
|             | 1784    | c6eb:      | wej 1   | 0                | 1          | Wejście liniowe | Ustawienia  |
|             | 2041    | c6e3:      | wei 1   | 0                | 1          | Weiście liniowe | Listawienia |

Wchodzimy w jego Ustawienia, typ komponentu ustawiamy na Regulator i opcjonalnie zmieniamy ustawienia Zaawansowane (temperatura minimalna, maksymalna i krok regulacji).

| wej 1                                                                             |                                                                |              |               | _                         |                                 |
|-----------------------------------------------------------------------------------|----------------------------------------------------------------|--------------|---------------|---------------------------|---------------------------------|
| Plik                                                                              |                                                                |              |               |                           |                                 |
| Ikona ON Wybierz                                                                  |                                                                |              |               | Ikona OFF Wybierz         |                                 |
| Pin                                                                               |                                                                | Typ obiektu: | Regulator     | Ŧ                         | Zaawansowane                    |
| <ul> <li>Loguj co: 60 sekund</li> <li>Blokuj dostęp przez sieć lokalną</li> </ul> |                                                                |              |               | -eniach<br>Ukryj tytuł    |                                 |
| Interpretacja 1 Prawa dostępu Id 0                                                | Zakres regulacji temperatury:<br>Min: 10 Max:<br>Krok: 1.0°C v | 30           | Zapisz Anuluj | jako liste 🔲 Ukryj<br>Zaz | menu (3 kropki)<br>nacz/Odznacz |
| Obiekt usunięty                                                                   |                                                                |              |               | Z                         | apisz Anuluj                    |

Zapisujemy obiekt i przypisujemy go do odpowiedniej grupy w zakładce Grupowanie aby wyświetlić go w aplikacji.

| )             | Urządzenia  | Wybierz grupę: | -1 Menu Główne | Ŧ                  | Tylko pogrupowane | Po wszystkim | ▼ ∇ Eitrad |
|---------------|-------------|----------------|----------------|--------------------|-------------------|--------------|------------|
| L Użytkownicy |             |                |                |                    | ,<br>,            |              | y militaj  |
|               | Lokalizacje | Należy         | ID             | Nazwa obiektu      | Nazwa urządzenia  | Ustawienia   | LP         |
| ח             | Gruny       |                | 477            | wyj 100<br>wyj 107 | c6df:             | Ustawienia   |            |
|               | orup)       |                | 478            | wyj 108            | c6df:             | Ustawienia   | )          |
| )             | Obiekty     |                | 479            | wyj 109            | c6df:             | Ustawienia   |            |
|               | C           |                | 480            | wyj 110            | c6df:             | Ustawienia   |            |
|               | sceny       |                | 481            | wyj 111            | c6df:             | Ustawienia   | 0          |
|               | Grupowanie  |                | 482            | wyj 112            | c6df:             | Ustawienia   |            |
|               | orupontatio |                | 483            | wyj 113            | c6df:             | Ustawienia   |            |
| •             | Powiązania  |                | 484            | wyj 114            | c6df:             | Ustawienia   | )          |
|               | Alcolo      |                | 485            | wyj 115            | c6df:             | Ustawienia   | )          |
|               | Аксје       |                | 486            | wyj 116            | c6df:             | Ustawienia   | )          |
|               | Integracje  |                | 487            | wyj 117            | c6df:             | Ustawienia   | )          |
|               |             |                | 488            | wyj 118            | c6df:             | Ustawienia   | )          |
| Z.            | Ikony       |                | 489            | wyj 119            | c6df:             | Ustawienia   | )          |
|               | 7           |                | 490            | wyj 120            | c6df:             | Ustawienia   | )          |
|               | Zasoby      |                | 491            | wyj 121            | c6df:             | Ustawienia   | )          |
|               |             |                | 492            | wyj 122            | c6df:             | Ustawienia   | )          |
|               |             |                | 493            | wyj 123            | c6df:             | Ustawienia   | )          |
|               |             |                | 494            | wyj 124            | c6df:             | Ustawienia   | )          |
|               |             |                | 495            | wyj 125            | c6df:             | Ustawienia   | )          |
|               |             |                | 496            | wyj 126            | c6df:             | Ustawienia   | )          |
|               |             |                | 497            | wyj 127            | c6df:             | Ustawienia   | )          |
|               |             |                | 498            | wyj 128            | c6df:             | Ustawienia   | )          |
|               |             |                | 499            | wej 1              | c6df:             | Ustawienia   | )          |
|               |             |                | 756            | wej 1              | c6e5:             | Ustawienia   |            |
|               |             |                | 1013           | wej 1              | сбе4:             | Ustawienia   |            |
|               |             |                | 1270           | wej 1              | c6e2:             | Ustawienia   |            |
|               |             |                | 1527           | wej 1              | c6e1:             | Ustawienia   |            |
|               |             |                | 1784           | wej 1              | c6eb:             | Ustawienia   |            |
|               |             |                | 2041           | wei 1              | c6e3:             | Ustawienia   |            |

Na koniec zapisujemy konfigurację na serwerze np. poprzez skrót Ctrl+s.

Od tego momentu sterowanie strefą możliwe jest również poprzez aplikację mobilną. Użytkownik ma możliwość zmiany trybu, przy czym najpierw ustalamy temperaturę a potem wybieramy zadany tryb:

- Harmonogram
- Manualny
- Na stałe
- Wyjazd

Szczegółowy opis trybów znajduje się w poradniku: Sterowanie temperaturą w Ampio UNI.

| ull Play 🔶 | 2        | 10:1         | 14          | Ö                   | 58% 好   |
|------------|----------|--------------|-------------|---------------------|---------|
| ((r        |          | PUL          | ΡΙΤ         |                     | Ω       |
|            | 23 gru   | dnia 20      | 21, cz      | wartek              |         |
|            | 1        | 0:           | 1           | 4                   |         |
|            | Wik      | ctorii, Sław | omiry, J    | ana                 |         |
|            | ٧        | Vpisz nazv   | vę miast    | a                   |         |
| : wej 1    |          |              |             | <b>{္ဂ်}</b> 24.5°C | /18.0°C |
| Θ –        |          |              |             |                     | - +     |
| Tryb:      | Automaty | /czny        |             |                     | $\sim$  |
|            |          |              |             |                     |         |
|            |          |              |             |                     |         |
|            |          |              |             |                     |         |
|            |          |              |             |                     |         |
|            |          |              |             |                     |         |
|            |          |              |             |                     |         |
|            |          |              |             |                     |         |
|            | MIEJSCA  |              | ()<br>SCENY | -Ç-<br>aktywne      |         |

Po kliknięciu w ikonę ustawień (zębatkę), możemy również ustawiać harmonogramy ręcznie w aplikacji mobilnej. Natomiast po kliknięciu w 3 kropki możemy dodać do ulubionych, pokazać wykres lub zmienić na grzanie/chłodzenie.

| 📲 Play 🗟                        |          |         | 11:4    | 8                   |               | Ø       | 91% 💋   |
|---------------------------------|----------|---------|---------|---------------------|---------------|---------|---------|
| Anuluj                          |          |         | wej     | 1                   |               | a       | Zapisz  |
| -; <b>ċ</b> ;- Temp.<br>22.0 °C | wysoka   |         | ~       | <b>С</b> те<br>18.0 | emp. ni<br>°C | ska     | ~       |
|                                 |          | -;ċ҉- I | Harmo   | nogra               | m             |         |         |
| Czas:                           | 11.00    |         |         | ~ - (               | 14.30         |         | ~       |
| Dzień:                          | Pon<br>X | Wt<br>× | Śr<br>✓ | Czw<br>✓            | Pt<br>✓       | Sb<br>× | Nd<br>X |
| Czas:                           | 07.00    |         |         | ~] - [              | 15.00         |         | ~       |
| Dzień:                          | Pon<br>✓ | Wt<br>✓ | Śr<br>✓ | Czw<br>✓            | Pt<br>✓       | Sb<br>X | Nd<br>X |
| DO                              | DAJ NO   | NE      |         |                     | USUW          | /ANIE   |         |
|                                 |          |         |         |                     |               |         |         |
|                                 |          |         |         |                     |               |         |         |
|                                 |          |         |         |                     |               |         |         |
|                                 |          |         |         |                     |               |         |         |
|                                 |          |         |         |                     |               |         |         |
|                                 |          |         |         |                     |               |         |         |